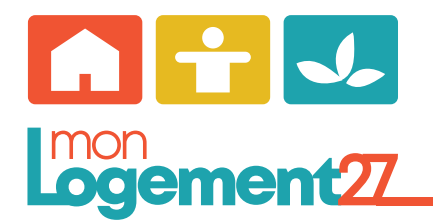

Mode d'emploi Espace locataire «MonLogement27»

Afin d'utiliser les fonctionnalités de cet espace, il est nécessaire de créer un compte.

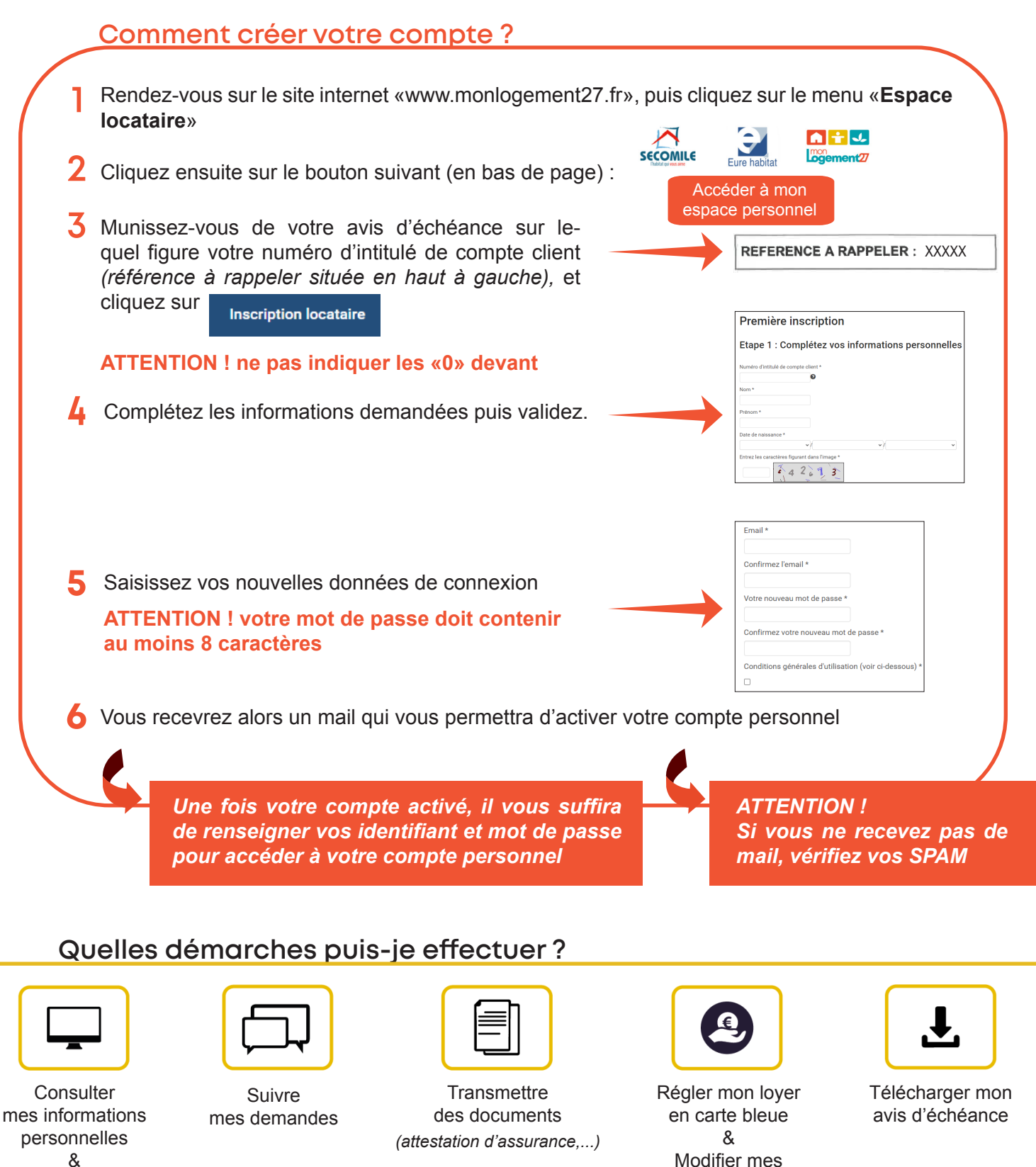

Mon solde locataire

Besoin d'aide ? contactez le 02.32.38.82.82

coordonnées bancaires